# LernSax: Benachrichtigung einrichten

Schritt-für-Schritt Anleitung für LernSax // Elternrat GS Stadtmitte Radeberg

Autorin: AV // Quelle: LernSax Screenshots Stand: 13.12.2020, v2

#### Zweck dieser Anleitung

In dieser Anleitung wird beschrieben, wie eine Benachrichtigung über den Eingang einer E-Mail in LernSax für die private E-Mailadresse eingerichtet wird.

#### Inhalt

| Zweck dieser Anleitung                                                         | 1 |
|--------------------------------------------------------------------------------|---|
| Lernsax: Benachrichtigung über neue Mails an eine andere E-Mail-Adresse senden | 2 |
| 1. Einloggen in Lernsax                                                        | 2 |
| 2. Einstellungen > Externe Dienste                                             | 3 |
| 3. Systemnachrichten aktivieren                                                | 5 |

## Lernsax: Benachrichtigung über neue Mails an eine andere E-Mail-Adresse senden

1. Einloggen in Lernsax

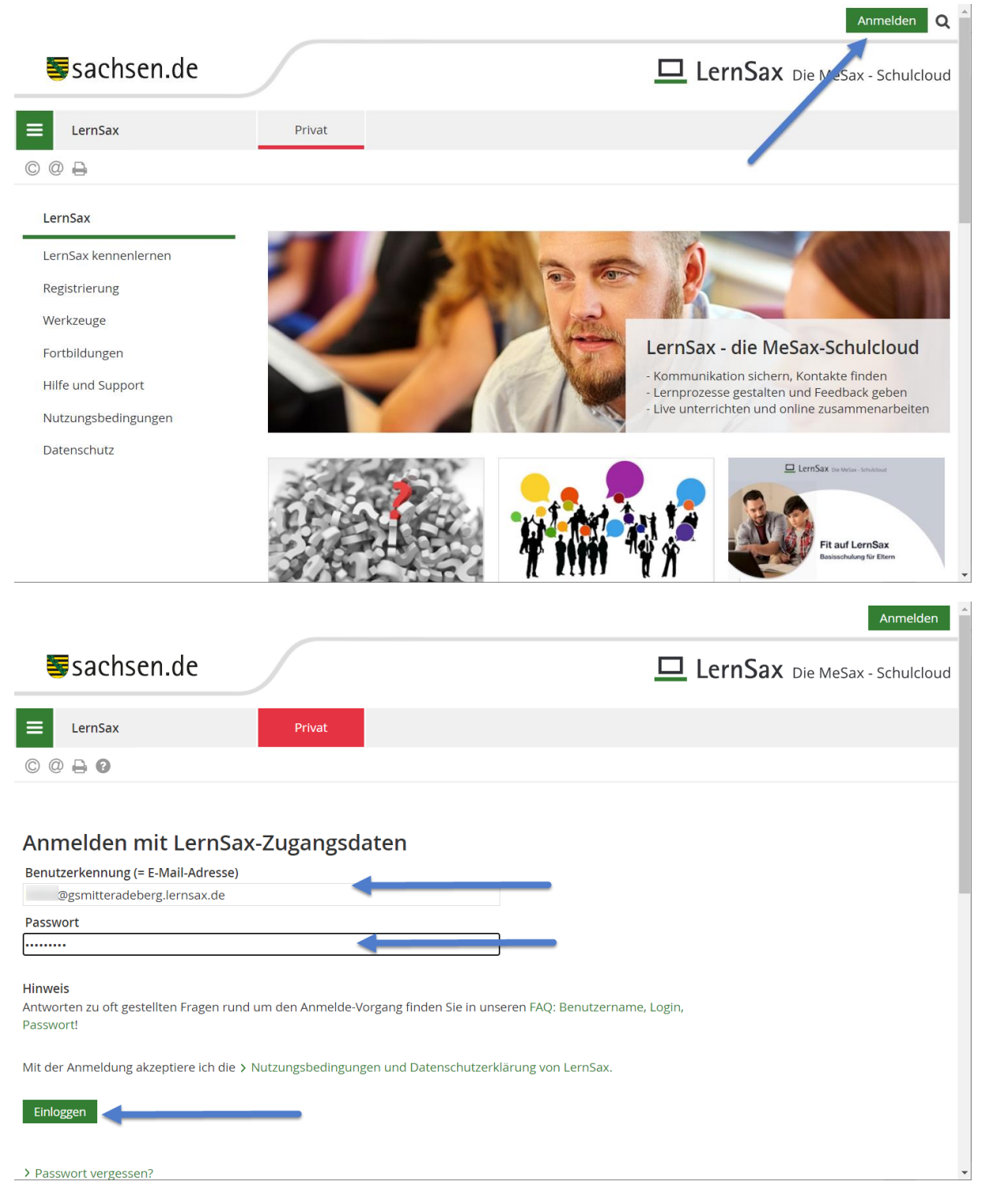

### 2. Einstellungen > Externe Dienste

| _                                       |              |                    |               |          | Abmelden                         |
|-----------------------------------------|--------------|--------------------|---------------|----------|----------------------------------|
| Sachsen.de                              |              |                    |               | 🗖 LernS  | <b>AX</b> Die MeSax - Schulcloud |
| E LernSax                               | Privat       | Institution        |               |          |                                  |
| ħ₽ <b>₽</b> ₽₽₽₽                        |              |                    | Meine Gr      | uppen 🗸  | Meine Klassen 🗸 🗸                |
| Privat                                  |              |                    |               |          |                                  |
| 1000                                    |              | - Übersich         | it            |          |                                  |
| Profil                                  | Status       |                    |               |          |                                  |
| Kommunizieren                           |              |                    |               |          | > Übersicht anpassen             |
| E-Mail                                  |              |                    |               |          |                                  |
| Adressbuch                              | E-Mail       | > 1 ungelesene E   | -Mail(s)      |          |                                  |
| 🕞 Messenger                             | Messenger    | > 0 Mitglied(er) o | nline         |          |                                  |
| Organisieren                            | 0            |                    |               |          |                                  |
| Speicherorte                            |              |                    |               |          |                                  |
| 😽 Aufgaben                              |              | oder               |               |          |                                  |
| - Notizen                               | Funktionen   |                    |               |          |                                  |
| Lesezeichen                             | Tunktionen   |                    |               |          |                                  |
| Lernen                                  | E-Mail       |                    | Adressbuch    |          | Lesezeichen                      |
| Lernerfolgskontrolle                    |              |                    |               |          |                                  |
| Einstellungen                           | R Notizen    |                    | Messenger     |          | Aufgaben                         |
| 🔅 Einstellungen                         | Speicherorte | 2                  | Profil        | <b>1</b> | Lernerfolgskontrolle             |
| Systemnachrichten                       | et a         |                    |               |          | <u></u>                          |
| Profil                                  | Systemnach   | richten            | Einstellungen |          |                                  |
|                                         |              |                    |               |          |                                  |
|                                         |              |                    |               |          |                                  |
|                                         |              |                    |               |          |                                  |
|                                         |              |                    |               |          |                                  |
| Herausgeber                             |              | Ser                | vice          | Verwa    | ndte Portale                     |
| Landesamt für Schule und Bildung        |              |                    | Impressum     | Kin      | dertagesbetreuung                |
| 01445 Radebeul                          |              |                    | Datenschutz   | Sch      | ule und Ausbildung               |
| Diese Maßnahme wird mitfinanziert durch |              |                    |               |          |                                  |

Diese Maßnahme wird mitfinanziert durch

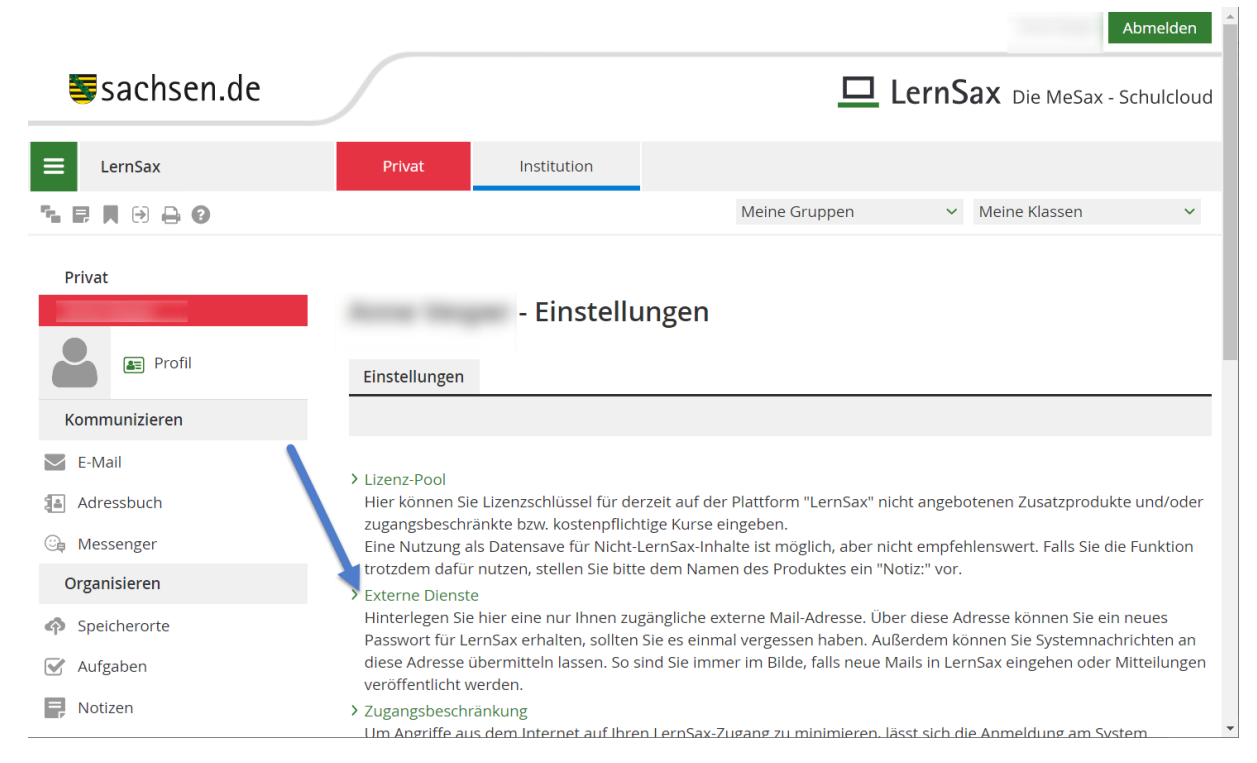

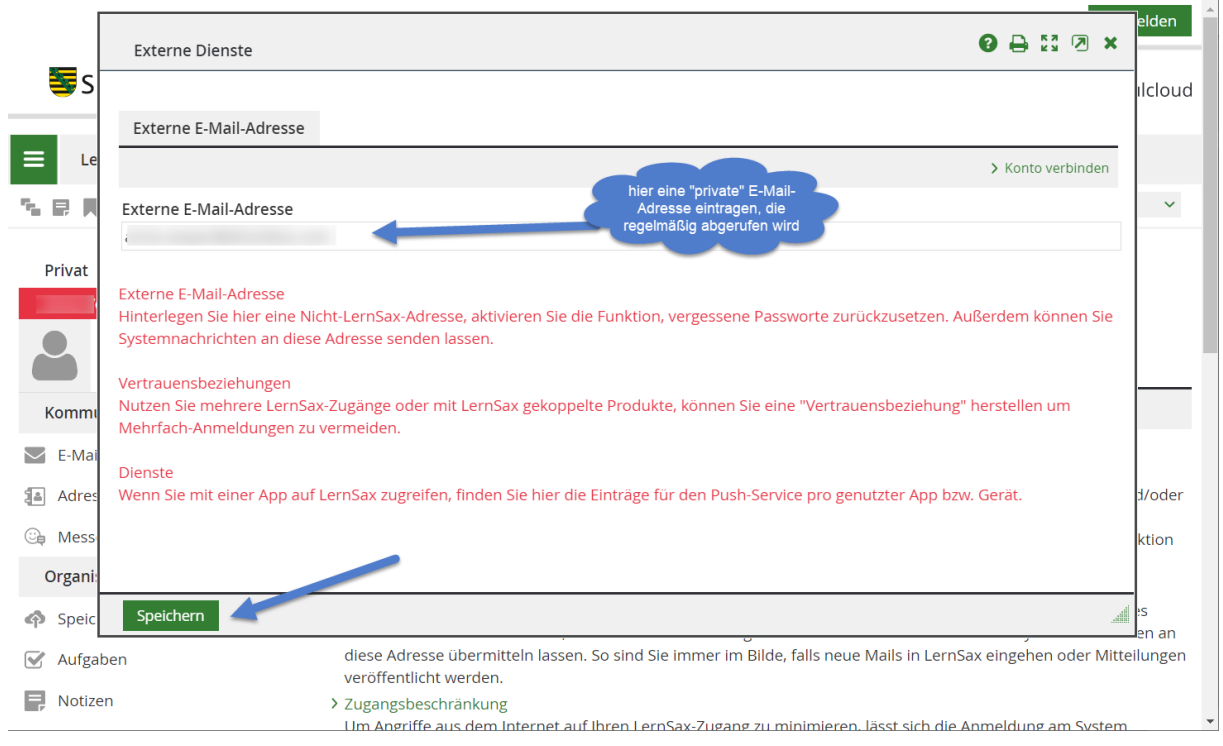

### 3. Systemnachrichten aktivieren

|                                                     | Abmelden                                                                                                    |  |  |  |  |
|-----------------------------------------------------|----------------------------------------------------------------------------------------------------|--|--|--|--|
| Sachsen.de                                          | LernSax Die MeSax - Schulclou                                                                                                    |  |  |  |  |
| E LernSax                                           | Privat Institution                                                                                                    |  |  |  |  |
| ħ₽ <b>₽</b> ⊖⊖₽0                                    | Meine Gruppen v Meine Klassen v                                                                                                    |  |  |  |  |
| Privat                                              | - Einstellungen                                                                                                    |  |  |  |  |
| Kommunizieren                                       |                                                                                                    |  |  |  |  |
| 🗹 E-Mail                                            |                                                                                                    |  |  |  |  |
| Adressbuch                                          | <ul> <li>Lizenz-Pool</li> <li>Hier können Sie Lizenzschlüssel für derzeit auf der Plattform "LernSax" nicht angebotenen Zusatzprodukte und/oder</li> </ul>                                                                                                    |  |  |  |  |
| 🕞 Messenger                                         | zugangsbeschränkte bzw. kostenpflichtige Kurse eingeben.<br>Eine Nutzung als Datensave für Nicht-LernSax-Inhalte ist möglich, aber nicht empfehlenswert. Falls Sie die Funktion<br>trotzdem dafür nutzen, stellen Sie bitte dem Namen des Produktes ein "Notiz:" vor.<br>> Externe Dienste                                                                                       |  |  |  |  |
| Organisieren                                        |                                                                                                    |  |  |  |  |
| <ul><li>✿ Speicherorte</li><li>☑ Aufgaben</li></ul> | Hinterlegen Sie hier eine nur Ihnen zugängliche externe Mail-Adresse. Über diese Adresse können Sie ein neues<br>Passwort für LernSax erhalten, sollten Sie es einmal vergessen haben. Außerdem können Sie Systemnachrichten an<br>diese Adresse übermitteln lassen. So sind Sie immer im Bilde, falls neue Mails in LernSax eingehen oder Mitteilunger<br>veröffentlicht werden |  |  |  |  |
| P Notizen                                           | <ul> <li>Zugangsbeschränkung</li> <li>Um Angriffe aus dem Internet auf Ihren LernSax-Zugang zu minimieren, lässt sich die Anmeldung am System<br/>länderspezifisch einschränken. Legen Sie hier fest, aus welchen Ländern Sie sich bei LernSax mit Ihrem Zugang</li> </ul>                                                                                                    |  |  |  |  |
| Lesezeichen                                         |                                                                                                    |  |  |  |  |
| Lernen                                              | > Passwort ändern                                                                                                    |  |  |  |  |
| Ernerfolgskontrolle                                 | Hier können Sie Ihr bestehendes Passwort ändern. Bitte verwenden Sie ein sicheres, d.h. möglichst langes Passwort                                                                                                    |  |  |  |  |
| Einstellungen                                       | <ul> <li>Selbstauskunft nach Art. 15 DSGVO</li> </ul>                                                                                                    |  |  |  |  |
| 🗱 Einstellungen                                     | Nutzen Sie Ihr Auskunftsrecht, um im Rahmen einer Selbstauskunft diejenigen personenbezogenen Daten<br>abzufragen, die auf lernsax.de über Sie gespeichert sind, ohne dass Sie selbst direkten Zugriff auf diese Daten haber                                                                                                    |  |  |  |  |
| 🛕 Systemnachrichten                                 | Dies betrifft Ihre Nutzungsdaten und Ihre Registrierungsdaten.                                                                                                    |  |  |  |  |
| E Profil                                            |                                                                                                    |  |  |  |  |
|                                                     |                                                                                                    |  |  |  |  |
|                                                     |                                                                                                    |  |  |  |  |
|                                                     |                                                                                                    |  |  |  |  |

| Herausgeber                      | Service   | Verwandte Portale    |
|----------------------------------|-----------|----------------------|
| Landesamt für Schule und Bildung | Impressum | Kindertageshetreuung |

|                                                    |                    |                               | Abmelden                    |
|----------------------------------------------------|--------------------|-------------------------------|-----------------------------|
| <b>≣</b> sachsen.de                                |                    | 🗖 LernSax 🛛                   | ie MeSax - Schulcloud       |
| <b>⊟</b> LernSax                                   | Privat Institution |                               |                             |
| ⁵•₽,, ⊖, ⊖, ⊖                                      |                    | Meine Gruppen v Meine         | Klassen 🗸                   |
| Privat                                             | - Systen           | mnachrichten                  |                             |
| Kommunizieren                                      |                    | > E                           | enachrichtigungen festlegen |
| E-Mail                                             | Alle Funktion Von  | Quelle Nachricht              | Datum                       |
| 🕞 Messenger                                        |                    | E-Mail Mailservice: Neue Mail |                             |
| Organisieren                                       | □ <b>û</b> :       | E-Mail Mailservice: Neue Mail |                             |
| <ul> <li>Speicherorte</li> <li>Aufgaben</li> </ul> | □ <b>ŵ</b> .       | E-Mail Mailservice: Neue Mail |                             |
| Notizen                                            | • <b>•</b>         | E-Mail Mailservice: Neue Mail |                             |

|               | Benachrichtigungen festlegen             |          |                   |                     | 0                 | ) 23 🗷 🗙              | ▲ Abmelden                 |
|---------------|------------------------------------------|----------|-------------------|---------------------|-------------------|-----------------------|----------------------------|
| sachsen.d     | Nachricht                                | Online   | Quick-<br>message | E-Mail<br>sofort    | E-Mail<br>täglich | E-Mail<br>wöchentlich | e MeSax - Schulclou        |
|               | Allgemein: Änderung des Passworts        |          |                   |                     |                   |                       | Klassen 🗸                  |
|               | Allgemein: Neue Vertrauensbeziehung      |          |                   |                     |                   |                       |                            |
| Privat        | Aufgaben: Neu zugewiesene Aufgabe        |          |                   |                     |                   |                       |                            |
| Profil        | Blog: Kommentar zu Ihrem Eintrag         |          |                   |                     |                   |                       |                            |
| Kommunizieren | Blog: Neuer Eintrag                      |          |                   |                     |                   |                       | anachrichtigungen festlege |
| E-Mail        | Courselets: Neue Korrektur               |          |                   |                     |                   |                       |                            |
| Adressbuch    | Dateiablage: Datei - Heruntergeladen     |          |                   | <                   |                   |                       | Datum                      |
| 🖳 Messenger   | Dateiablage: Neue Datei                  |          |                   |                     |                   |                       |                            |
| Organisieren  | Dateiablage: Ordner - Neue Datei         |          |                   |                     |                   |                       |                            |
| Aufgaben      | Formulare: Neue Einsendung               |          |                   |                     |                   |                       |                            |
| Notizen       | Forum: Kommentar zu Ihrem Beitrag        | <b>Z</b> |                   |                     |                   |                       |                            |
|               | Forum: Neuer Beitrag                     |          |                   |                     |                   |                       |                            |
|               | Kalender: Erinnerung                     |          |                   |                     |                   |                       |                            |
|               | Kalender: Neuer Termin                   |          |                   |                     |                   |                       |                            |
|               | Lehrerboard: Neue Mitteilung             |          |                   | <                   |                   |                       |                            |
|               | Lerntagebuch: Aufnahme                   |          |                   | <ul><li>✓</li></ul> |                   |                       |                            |
|               | Lerntagebuch: Kommentar zu Ihrem Eintrag |          |                   |                     |                   |                       | -                          |
|               | Lerntagebuch: Neuer Eintrag              |          |                   |                     |                   |                       | en                         |
|               | Lerntagebuch: Neuer Kommentar            |          |                   |                     |                   |                       |                            |
|               | Lesezeichen: Neues Lesezeichen           |          |                   |                     |                   |                       |                            |
|               | Mailservice: Neue Mail                   |          |                   |                     |                   |                       |                            |
|               | Messenger: Aufnahme                      |          |                   | <b>~</b>            |                   |                       |                            |